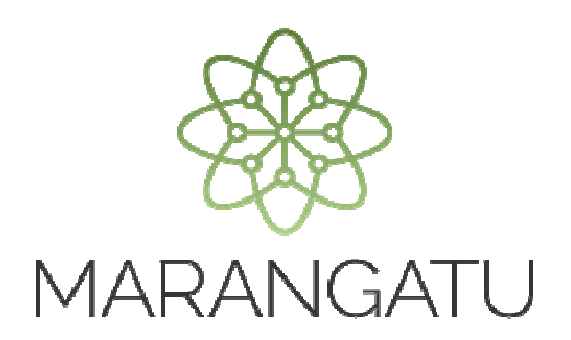

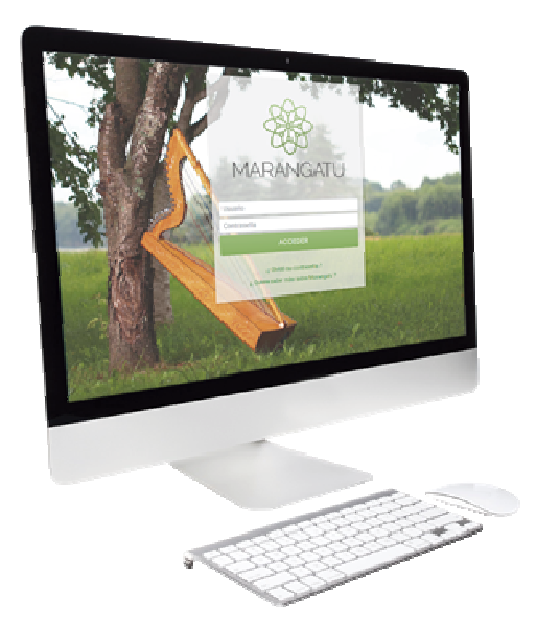

### PRESENTACIÓN DE ESTADOS FINANCIEROS 2015

A través del Sistema Marangatu

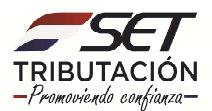

**Paso 1:** Para realizar la presentación de los Estados Financieros del año 2015, el contribuyente debe ingresar al Sistema Marangatu con su RUC (sin dígito verificador) y clave de acceso.

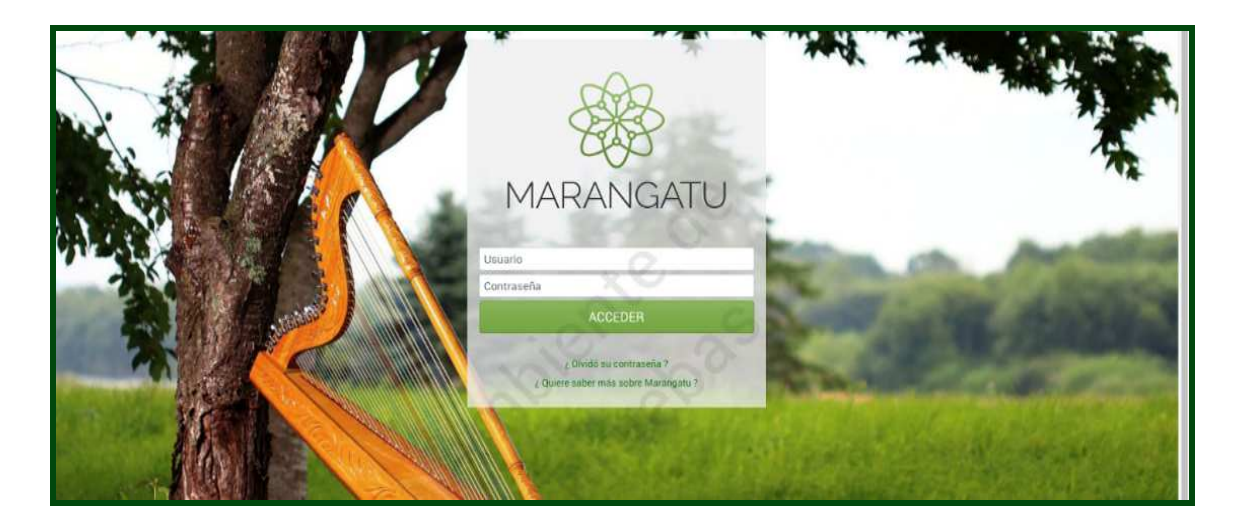

Paso 2: En el menú principal se debe seleccionar el módulo *Declaraciones Juradas y Pagos/ Recibir Estados Financieros.* 

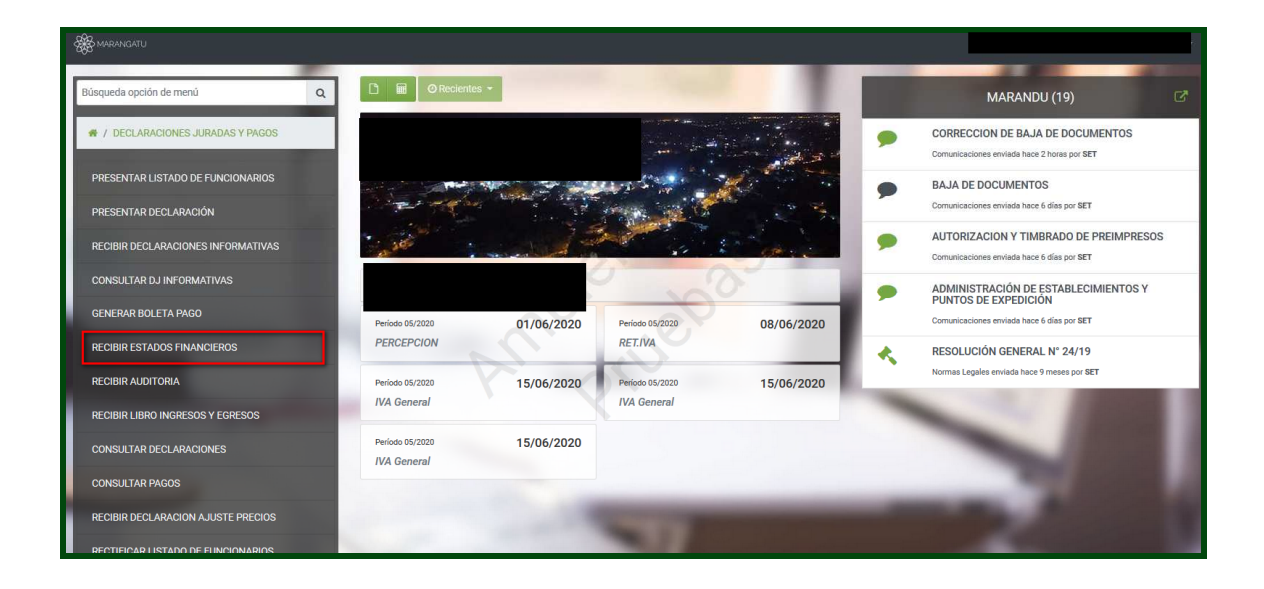

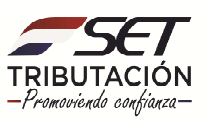

**Paso 3**: El sistema solicitará seleccionar el periodo y luego se deberá dar clic en la opción "CONTINUAR".

| S MARANGATU |                                        |                             | @ jue. 28 may, 1549 🛔                                                                |             |
|-------------|----------------------------------------|-----------------------------|--------------------------------------------------------------------------------------|-------------|
|             |                                        |                             |                                                                                      |             |
|             |                                        | RECIBIR ESTADOS FINANCIEROS |                                                                                      |             |
|             | Identificación Adjuntos Resultado      | $\rangle$                   | Complete la información de<br>período para la declaración<br>informativa a presentar | - A.        |
|             |                                        | IDENTIFICACIÓN              |                                                                                      | 1 1 1 1 1 1 |
| 100         | RUC                                    | ۵                           |                                                                                      | 1 40000     |
|             | Periodo<br>2015                        | •                           |                                                                                      | - AND -     |
| -           |                                        | → Continuar                 |                                                                                      | 1 1 1       |
| 100         |                                        | -                           | -                                                                                    |             |
| -           | The second second                      |                             |                                                                                      | 1000        |
|             | Subsecretaría de Estado de Tributación | Contacto                    | 🋩 f 🚵                                                                                |             |
|             |                                        |                             | X Cenar Ventana                                                                      |             |

**Paso 4:** El sistema requerirá adjuntar los archivos correspondientes, para lo cual deberá presionar el botón" SUBIR ARCHIVO" y posteriormente seleccionar la carpeta en la cual se encuentra ubicada el archivo. Se deberá realizar el mismo procedimiento para adjuntar el siguiente archivo requerido

| SE MARANGATU |                                                                                          |                                                                                       | 🔘 jue. 28 may. 14.44 🛔  |               |
|--------------|------------------------------------------------------------------------------------------|---------------------------------------------------------------------------------------|-------------------------|---------------|
|              |                                                                                          |                                                                                       | 10                      |               |
|              |                                                                                          | RECIBIR ESTADOS FINANCIEROS                                                           |                         |               |
|              | Identificación Adjuntos Resultado                                                        | $\rangle$                                                                             | 0                       |               |
|              | IDEN                                                                                     | NTIFICACIÓN                                                                           |                         |               |
| Sec.         | Período 2015                                                                             |                                                                                       |                         |               |
|              | ARCHIV                                                                                   | OS ESPERADOS                                                                          |                         |               |
| -            | Notas a los Estados Financieros<br>Especificar la ruta del archivo para su procesamiento | Informe emitido por Hechauka<br>Especificar la ruta del archivo para su procesamiento |                         |               |
| 100          | + Subir Archivo                                                                          | + Subir Archivo                                                                       |                         | 1000          |
|              | ARCH                                                                                     | IVOS SUBIDOS                                                                          |                         | All shares in |
|              | No se han subido archivos                                                                |                                                                                       | Sin Representante Legal |               |
|              |                                                                                          | Faltan Archivos Requeridos                                                            |                         |               |

**Observación:** La Nota a los Estados Financieros deberá ser un archivo digital con extención pdf, comprimido o zipeado. El nombre del archivo estará compuesto por el identificador del RUC, sin DV, seguido de las letras "NE" y el ejercicio fiscal 2015. (Ejemplo: 8000000NE2015).

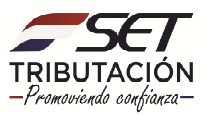

| В МАРАНСАТU          |                                                                                                    | ) jue. 28 may. 1515 🛔 |
|----------------------|----------------------------------------------------------------------------------------------------|-----------------------|
|                      | RECIBIR ESTADOS FINANCIEROS                                                                                    |                       |
| Identi               | ficac ♥ Abrir ×<br>← → × ↑                                                                                     |                       |
| Periodo              | Organizar  Vueva carpeta  Fe                                                                                   | 1                     |
| Notas i<br>Especific | a los  a los  Alternatives de archive: 1924567NE2015   Nombre de archive: 1924567NE2015   Todos los archives v | 7 .                   |
|                      | ARCHIVOS SUBIDOS                                                                                               |                       |
| No se ha             | an subido archivos Sin Represen                                                                                | lante Legal           |
|                      | Faltan Archivos Requeridos                                                                                     |                       |

**Paso 5:** Una vez adjuntados ambos archivos se deberá presionar el botón "PROCESAR" e inmediantamente visualizara el mensaje de recepción indicando el estado "ACEPTADO o RECHAZADO"

|                                                                                                    |                                                                                                    |                                                                                                    | @ vie. 29 may. 16:21    |
|----------------------------------------------------------------------------------------------------|----------------------------------------------------------------------------------------------------|----------------------------------------------------------------------------------------------------|-------------------------|
|                                                                                                    |                                                                                                    | RECIBIR ESTADOS FINANCIEROS                                                                                    |                         |
|                                                                                                    | Identificación Adjuntos Resultado                                                                                                    | >                                                                                                    |                         |
|                                                                                                    |                                                                                                    |                                                                                                    | 0                       |
|                                                                                                    | Periodo                                                                                                    | 2015                                                                                                    | 100                     |
|                                                                                                    |                                                                                                    | ARCHIVOS ESPERADOS                                                                                             |                         |
|                                                                                                    | No se esperan más archivos                                                                                                    |                                                                                                    |                         |
|                                                                                                    |                                                                                                    |                                                                                                    |                         |
|                                                                                                    | N-1                                                                                                    | Acuirous sociolos                                                                                              |                         |
|                                                                                                    | Notas a los estados emancieros<br>2578264NE2015.zip                                                                                                    | Informe emuso por Hechauka<br>EF2015_89140834_2578264_948.zip                                                  | Sin Representante Legal |
|                                                                                                    | 🕸 Eliminar                                                                                                    | Eliminar                                                                                                    |                         |
| Contraction in which the real of the local division in which the local division is not the local division in the local division in t |                                                                                                    |                                                                                                    |                         |
| CALCUMPTER OF                                                                                                    |                                                                                                    | ✓ Processr                                                                                                    |                         |
|                                                                                                    | D                                                                                                    | aine and a second second second second second second second second second second second second second second s |                         |
|                                                                                                    | Subsecretaría de Estado de Tributación<br>+ Yegros esq Mosl. Lopez                                                                                                    | Contacto<br>+ 0.01 Center (021) 417.7000<br>- 0.01                                                             | ƴ f ää                  |
|                                                                                                    | A ANNALY DE ANELGAN, DE CALLAR A ANALY                                                                                                    | • Preguntas Frecuences                                                                                         | X Cerrar Ventana        |
| c/a                                                                                                    |                                                                                                    |                                                                                                    |                         |
| Carlo meneral                                                                                                    |                                                                                                    |                                                                                                    | Over28 may 12/23        |
|                                                                                                    |                                                                                                    | RECIBIR ESTADOS FINANCIEROS                                                                                    |                         |
|                                                                                                    | Identificación Adjuntos Resultado                                                                                                    | 5                                                                                                    |                         |
|                                                                                                    | Automation Copinso                                                                                                    | - C                                                                                                    | 8                       |
|                                                                                                    | RUC 2578264                                                                                                    | Estado<br>ACEPTADO                                                                                             |                         |
|                                                                                                    | Identificador 4208241                                                                                                    | DECLARACIONES                                                                                                  |                         |
| 1000                                                                                                    | Fecha de Recepción 29/05/2020 14:19                                                                                                    | ESTADOS FINANCIEROS                                                                                            |                         |
|                                                                                                    |                                                                                                    | @ 15800341230                                                                                                  | Insur (Manager          |
|                                                                                                    |                                                                                                    | ARCHIVOS                                                                                                    |                         |
|                                                                                                    | Notas a los Estados Financieros                                                                                                    | Informe emitido por Hechauka                                                                                   | Sin Representante Legal |
|                                                                                                    | 2578264NE2015.zlp                                                                                                    | EF2015_89140834_2578264_948.zip                                                                                |                         |
| and the second second se                                                                                                    | and the second second se | D.                                                                                                    |                         |
|                                                                                                    | 0                                                                                                    |                                                                                                    |                         |
|                                                                                                    | Subsecretaría de Estado de Tributación                                                                                                    | Contacto                                                                                                    |                         |

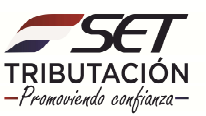

**Paso 6:** Para consultar la declaración generada deberá seleccionar en la pestaña "DECLARACIONES" los números en color verde.

| Se MARANGATU |                                                                                                    |                                                                 | Ø vie 29 may 1425       | ٠ |
|--------------|----------------------------------------------------------------------------------------------------|-----------------------------------------------------------------|-------------------------|---|
|              |                                                                                                    | Contraction of the local distance of the                        |                         |   |
|              |                                                                                                    | RECIBIR ESTADOS FINANCIEROS                                     |                         |   |
|              | Identificación Adjuntos Resultado                                                                              |                                                                 | 0                       |   |
|              | RUC 2578264                                                                                                    | Estado<br>ACEPTADO                                              |                         |   |
| 1000         | Identificador 4208241                                                                                          | DECLARACIONES                                                   |                         |   |
|              | Fecha de Recepción 29/05/2020 14:19                                                                            | estados financieros<br>(* 15800341230                           |                         |   |
|              |                                                                                                    | ARCHIVOS                                                        |                         |   |
|              | Notas a los Estados Financieros<br>2578264NE2015.zip                                                           | Informe emitido por Hechauka<br>EF2015,89140834,2578264_948.zip | Sin Representante Legal |   |
|              | -                                                                                                    | Up,                                                             |                         |   |
|              | Subsecretaria de Estado de Tributación<br>• Yapros eng Mcal. Logez<br>• Horaño de Atención: de 07:30 a 13.00hs | Contacto<br>• call Center (021) 417 7000<br>• Oficinas          | ¥ f ää                  |   |

| 102 CC 100 C |                                                                                                    |
|--------------|----------------------------------------------------------------------------------------------------|
|              | Original Normalizade                                                                                                    |
|              | DECLARACIÓN UIRADA ORIGINAL.<br>Pomoleis 141/12 Completes 23/134 - Como Elificials Pedes 21/6/2020 11/1 - Pederano por INTW/T                                                                                                    |
|              | Sec.11         Interaction to its therefore composite in units         Lase resonance in a more sec.           Interaction         Ruce and the interaction in the interaction in the in                                                                                                    |
|              | Seta at:         Consol                                                                                                    |
|              |                                                                                                    |
|              | la Annola Million Markova<br>I planas Annola Million Markova<br>Annola Sauda Parkova Million Markova<br>Annola Sauda Parkova<br>Annola Sauda Parkova<br>Annola Sauda |
|              | Constraints in reveals     Constraints in the constraint in the constraint in t                                                                                                    |
|              | OREDRADOL use entres auferes a sen frevanen reasen auferes auferisation La utilization es e Que an Azona<br>Conferenza es que las este entres autos que un frevanenza para es autores entres que apresa este autores entres<br>entres es compa es antilization autores comos un utilization que autores entres que apresa de las estes autores entres entres de las estes autores entres entres de las estes autores entres de las estes autores entres entres en                                                                                                    |
|              | E que sustrite                                                                                                    |
|              | en su carácter de con Documento No.                                                                                                    |
|              | declara que los detos consignados en el formulatio son comectos y vertaderos y han sido confeccionados sin omitr deto alguno.                                                                                                    |
|              | 494 Monesimul Mite CERTIFICADA LO BELLO DE MOSEPODA                                                                                                    |
|              |                                                                                                    |

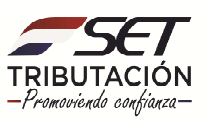

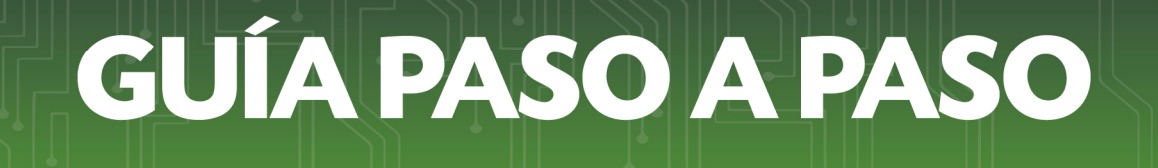

#### ETAPA DE TRANSICIÓN

**Paso 1:** Para aquellos contribuyentes que cuenten con el mes de cierre al 30 de Junio del 2015 deberán ingresar por única vez en la opción DECLARACIONES JURADAS Y PAGOS / PRESENTAR DECLARACIÓN.

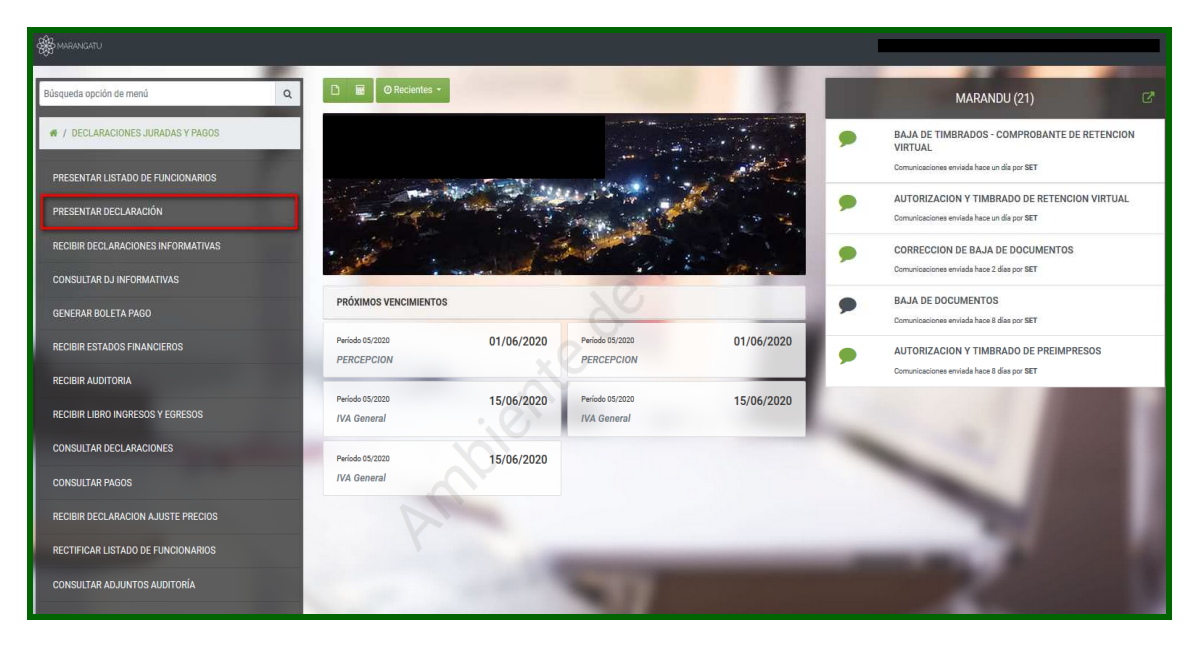

**Paso 2:** Seguidamente deberá ingresar los criterios para la presentación del Formulario 158 Versión 2 y seleccionar el botón "CAPTURAR" mediante la cual el sistema recuperará el formulario correspondiente.

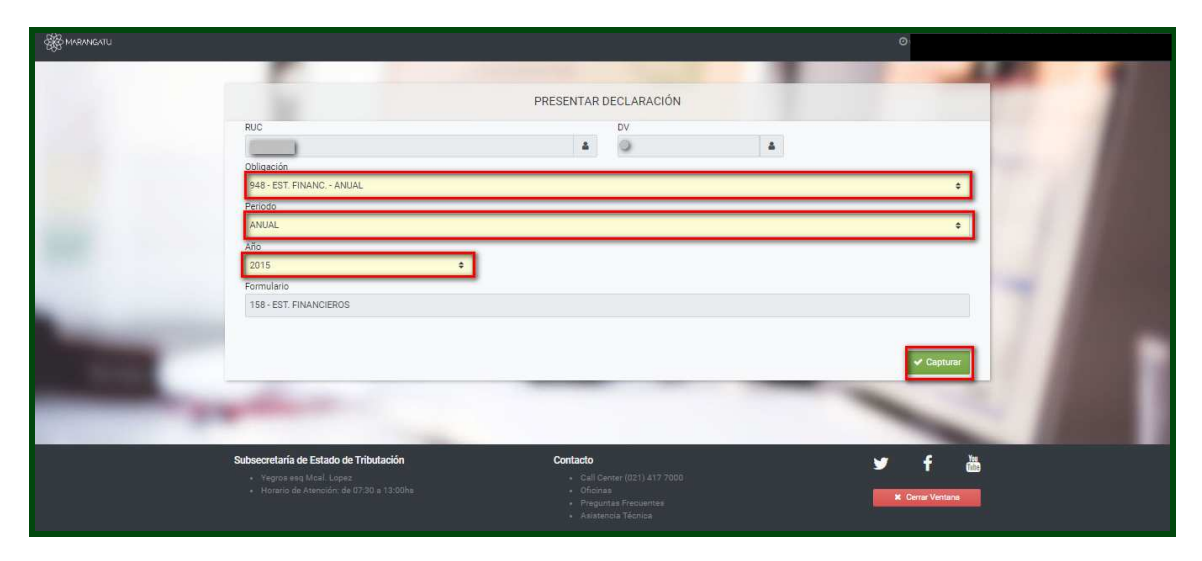

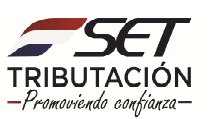

**PASO 3:** En el campo 10 se deberá ingresar el № de Cédula del Contador y posteriormente se deberá adjuntar el archivo ZIP seleccionando el botón EXAMINAR del campo 13 seguidamente presione el botón PRESENTAR DECLARACIÓN.

|          | Image: Section 2016         0 microsoft M D discussion in carrier           Image: Section 2016         0         RUC         2016/2018           Image: Section 2016         0         Statistics in carriers         RUC           Image: Section 2016         0         Statistics in carriers         RUC           Image: Section 2016         0         Statistics in carriers         RUC           Image: Section 2016         0         Statistics in carriers         RUC           Image: Section 2016         0         Statistics in carriers         RUC           Image: Section 2016         0         Statistics in carriers         RUC           Image: Section 2016         0         Statistics in carriers         RUC         Statistics           Image: Section 2016         0         Statistics         Statistics         Statistics         Statistics                                                                                                    |
|----------|----------------------------------------------------------------------------------------------------|
|          | VERION 1         Periods / Epidob / Facal           1158         V                                                                                                    |
|          | Cast Case Control      Cast Case Control     Cast Case Control     Cast Cast Case Control     Cast Cast Cast Cast Cast Cast Cast C                                                                     |
|          | DESCRETICIÓN ARCINO AUXITO HESISTO DE LA ROMA DA LA DESCRITA DE LA DESCRITA DESCRITA DE LA DESCRITA DE LA DESCRITA DE LA DESCRITA DE LA DESCRITA DE LA DESCRITA DE LA DESCRITA DE LA DESCRITA DE LA DESCRITA DE LA DESCRITA DE LA DESCRITA DE LA DESCRITA DE LA DESCRITA DE LA DESCRITA DE LA DESCRITA DE LA DESCRITA DE LA DESCRITA DE LA DESCRITA DE LA DESCRITA DE LA DESCR |
|          | En vista à las reglementaciones vigentes, à presentación fare del plaza estableció será pasible de una muita en concepto<br>de contrevención.<br>DEREMENDON Los calonicios alguntes a sela formalma entremensiona parte de la Carve de Acorea<br>Dereferención de la lavanto pres las nomes eletions qui a la forma manancha, por la auto se formanente conce                                                                                                    |
|          | B que susorbe                                                                                                    |
|          | en su carácter de con Documento No.<br>Seclara que do sárbas consignados en el formulario son comectos y verdaderos y han sido confeccionados sin omitir dato<br>sinom                                                                                                    |
|          | Egrod                                                                                                    |
| Cancelar | venes trappositions                                                                                                    |

**Observación:** Se deberá adjuntar un archivo digital con extensión .xls o .ods, comprimido o zipeado. El nombre del archivo estará compuesto por el Indentificador del Registro Único del Contribuyente, sin dígito verificador, seguido de las letras "EF". Ejemplo: 80000000EF

**PASO 4:** El sistema mostrará un resumen de la recepción de la declaración indicando si la misma fue o "ACEPTADO o RECHAZADO".

| واید ۲۵ mg 2021 11:51 کو استان ۲۷ والد کې د ۲۷ والد کې د ۲۷ والد کې د ۲۷ والد کې د ۲۷ والد کې د ۲۷ والد کې د ۲ |                                   |  |  |  |
|----------------------------------------------------------------------------------------------------|-----------------------------------|--|--|--|
| RESULTADO DE LA PRESENTACIÓN                                                                                   | OPCIONES                          |  |  |  |
| Declaración Exitosa                                                                                            | Generar Boleta de Pago            |  |  |  |
| RUC                                                                                                    | Consultar Declaración Original    |  |  |  |
| Famulaio 158                                                                                                   | Consultar Declaración Normalizada |  |  |  |
| Venión 2                                                                                                    | Ingresar Nueva Declaración        |  |  |  |
| Número de Documento 15800341228                                                                                |                                   |  |  |  |
| Periodo 2019                                                                                                   |                                   |  |  |  |
| Declamodo el 21/05/2020                                                                                        |                                   |  |  |  |
| Recibida por 80009735                                                                                          |                                   |  |  |  |
| Control 90b208c9                                                                                               |                                   |  |  |  |
| INFORMACIÓN                                                                                                    |                                   |  |  |  |

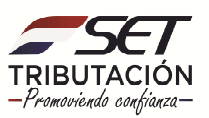

**ENTIDADES DE INTERMEDIACIÓN FINANCIERA** (Entidades regidas por la Ley Nº 861/96 "General de Bancos, Financieras y otras entidades de crédito", Ley Nº 827/96 "De Seguros" y Ley Nº 438/94 "De Cooperativas").

**PASO 1:** Las ENTIDADES DE INTERMEDIACIÓN FINANCIERA deberán seleccionar la opción DECLARACIONES JURADAS Y PAGOS / PRESENTAR DECLARACIÓN.

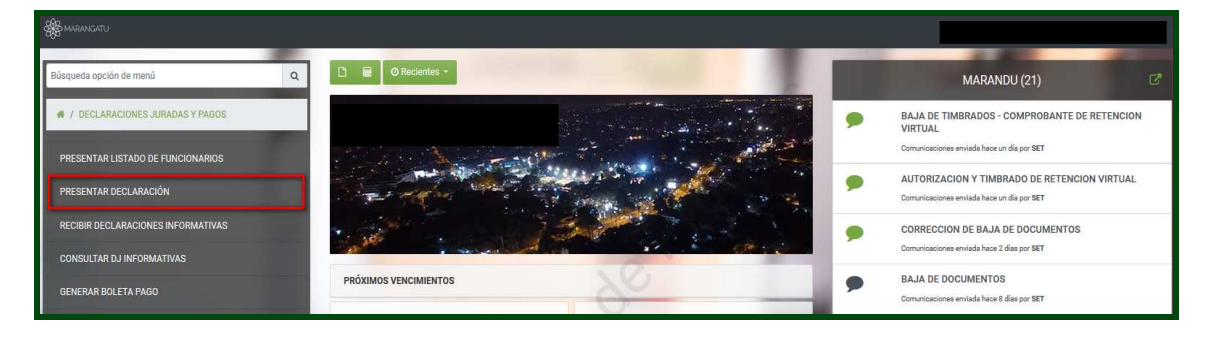

**PASO 2:** Deberá ingresar los criterios para la presentación del Formulario 158 Versión 2 y seleccionar el botón "CAPTURAR" mediante la cual el sistema recuperará el formulario correspondiente.

| & MARANGATU |                                                                                                    |                                                                                             |                              |                     |
|-------------|----------------------------------------------------------------------------------------------------|---------------------------------------------------------------------------------------------|------------------------------|---------------------|
|             |                                                                                                    | PRESENTAR DECLARACIÓN                                                                       |                              |                     |
|             | RUC                                                                                                    | DV                                                                                          | 4                            |                     |
|             | 948 - EST. FINANC, - ANUAL<br>Periodo                                                                            |                                                                                             | ¢                            |                     |
|             | ANUAL<br>Año                                                                                                    |                                                                                             | ÷                            |                     |
|             | 2015 Formulario                                                                                                  |                                                                                             |                              | - ACCES             |
| 1000        |                                                                                                    |                                                                                             |                              |                     |
| - ALC: N    |                                                                                                    |                                                                                             | <ul> <li>Capturer</li> </ul> |                     |
|             |                                                                                                    |                                                                                             |                              | A REAL PROPERTY AND |
|             | Subsecretaria de Estado de Tributación<br>• Yegros esq Mcal. Lopez<br>• Horzerio de Atención: de 07:30 a 13:00he | Contacto - Call Center (021) 417 7000 - Oficinas - Preguntas Frecuentes - Astronoma Térrino | ¥ f<br>× Cerrar Ventana      |                     |

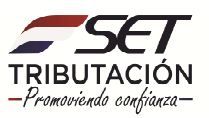

**PASO 3:** En el campo 10 se deberá ingresar el Nº de Cédula del Contador y posteriormente se deberá adjuntar el archivo ZIP seleccionando el botón "EXAMINAR" del campo 15 seguidamente deberá dar clic en PRESENTAR DECLARACIÓN para culminar con el proceso.

|      | AAA LEMM LA R. INFRACTOR SISPARELE IN<br>Numero de Orden 0<br>Vitieuu JACION<br>ESTADOS                                                                                                    | LA WEE LOS ENFORTES ES CONSOLVANT EN CENTINOS RUC Segundo Apellido                                                                                                    |                         |
|------|----------------------------------------------------------------------------------------------------|----------------------------------------------------------------------------------------------------|-------------------------|
|      |                                                                                                    | Periodo / Ejercicio Fiscal 04 A70                                                                                                    |                         |
|      | 150                                                                                                    | 2 0 1 8                                                                                                    |                         |
|      | DATOS DEL CONTADOR                                                                                                    |                                                                                                    |                         |
|      | Cédula de Identidad 10                                                                                                    | 4813823                                                                                                    |                         |
|      | Nombre y Apellido 11 LOURDES RAQUEL OU                                                                                                    | EDO SANTADRUZ                                                                                                    |                         |
|      | ARCHIVOS ADJUNTOS (PARA CONTRIBUYENTES AFECTA<br>DESCRIPCIÓN                                                                                                    | DOS POR LA RG Nº 49/14 ART. 11 INC. A)<br>ARCHIVO ADJUNTO                                                                                                    |                         |
|      | 12 Estados Financieros                                                                                                    | 13 Examinar No se seleccionó un archivo.                                                                                                    |                         |
|      | ARCHIVOS ADJUNTOS (PARA BANCOS, FINANCIERAS, O<br>COOPERATIVAS - RG N* 49/14 ART. 9)                                                                                                    | TRAS ENTIDADES DE CREDITOS, SEGUROS Y                                                                                                    |                         |
|      | DESCRIPCIÓN                                                                                                    | ARCHIVO AD IUNTO                                                                                                    |                         |
|      | 14 Estados Financieros                                                                                                    | 5 Examinar 2578264EF.zip                                                                                                    |                         |
|      | DESCRIPCIÓN                                                                                                    | ARCHIVO ADJUNTO                                                                                                    |                         |
|      | 18                                                                                                    | 17                                                                                                    |                         |
|      | 18                                                                                                    | 19                                                                                                    |                         |
|      | En virtud a las reglamentaciones vigentes, la presentación fu<br>de contravención.<br>OBSERVACIÓN: Los archivos adjuntos a este formulario est<br>Confidencial de Usuario tene los miarmos efectos que una fi<br>adjucación se entenderán como una completa equivalencia fu | era del pizzo establecido será pasible de una muita en concepto<br>aran sujetos a verificación. La utilización de la Clave de Acceso<br>ma manuscrita, por lo que, tanto su funcionamiento como<br>nicional, Monica y jurídica |                         |
|      | El que suscribe                                                                                                    |                                                                                                    |                         |
|      | en su carácter de                                                                                                    | con Documento No.                                                                                                    |                         |
|      | declara que los datos consignados en el formulario son con<br>alguno.                                                                                                    | rectos y verdaderos y han sido confeccionados sin omitir dato                                                                                                    |                         |
|      | Lugar:, fecha(dd/mm/A                                                                                                    | fo)://                                                                                                    |                         |
|      | Firma                                                                                                    | CERTIFICACIÓN O SELLO DE RECEPCIÓN                                                                                                    |                         |
| 1    |                                                                                                    | VERNIA - Agencia                                                                                                    |                         |
| elar |                                                                                                    |                                                                                                    | ✓ Presentar Declaración |

**Observación:** Se deberá adjuntar un archivo digital con extensión .xls o .ods, comprimido o zipeado. El nombre del archivo estará compuesto por el Identificador del Registro Único del Contribuyente, sin dígito verificador, seguido de las letras "EF".

#### Ejemplo: 8000000EF

**PASO 4**: El sistema mostrará un resumen de la recepción de la declaración indicando si la misma fue exitosa o rechazada.

| وي 1 mg 200 11.3 ه وي 200 11.3 ه |                                                                                           |             |   |                                   |
|----------------------------------|-------------------------------------------------------------------------------------------|-------------|---|-----------------------------------|
|                                  | RESULTADO DE LA PRESENTACIÓN                                                              |             |   | OPCIONES                          |
|                                  | Declaración Exitosa                                                                       |             | ٥ | Generar Boleta de Pago            |
| ſ                                | RUC                                                                                       |             | • | Consultar Declaración Original    |
|                                  | Formulario                                                                                | 158         | • | Consultar Declaración Normalizada |
|                                  | Versión                                                                                   | 2           | ۰ | Ingresar Nueva Declaración        |
|                                  | Número de Documento                                                                       | 15800341228 |   |                                   |
|                                  | Período                                                                                   | 2019        |   |                                   |
|                                  | Declarado el                                                                              | 21/05/2020  |   |                                   |
|                                  | Recibida por                                                                              | 80009735    |   |                                   |
|                                  | Control                                                                                   | 90b208c9    |   |                                   |
|                                  | INFORMACIÓN                                                                               |             |   |                                   |
| La                               | operación produjo los siguientes mensajes informativos                                    |             |   |                                   |
|                                  | Formulario: 158. Obligacion 948-EST. FINANC. no Registrada para el Contribuyente 80009735 | <i>2</i> 0, |   |                                   |

Dirección de Asistencia al Contribuyente y de Créditos Fiscales 05/2020

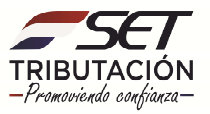